### [LED画面構成のご説明資料]

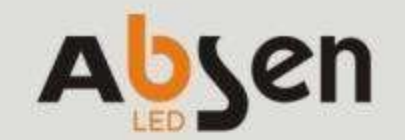

Leading LED Applications

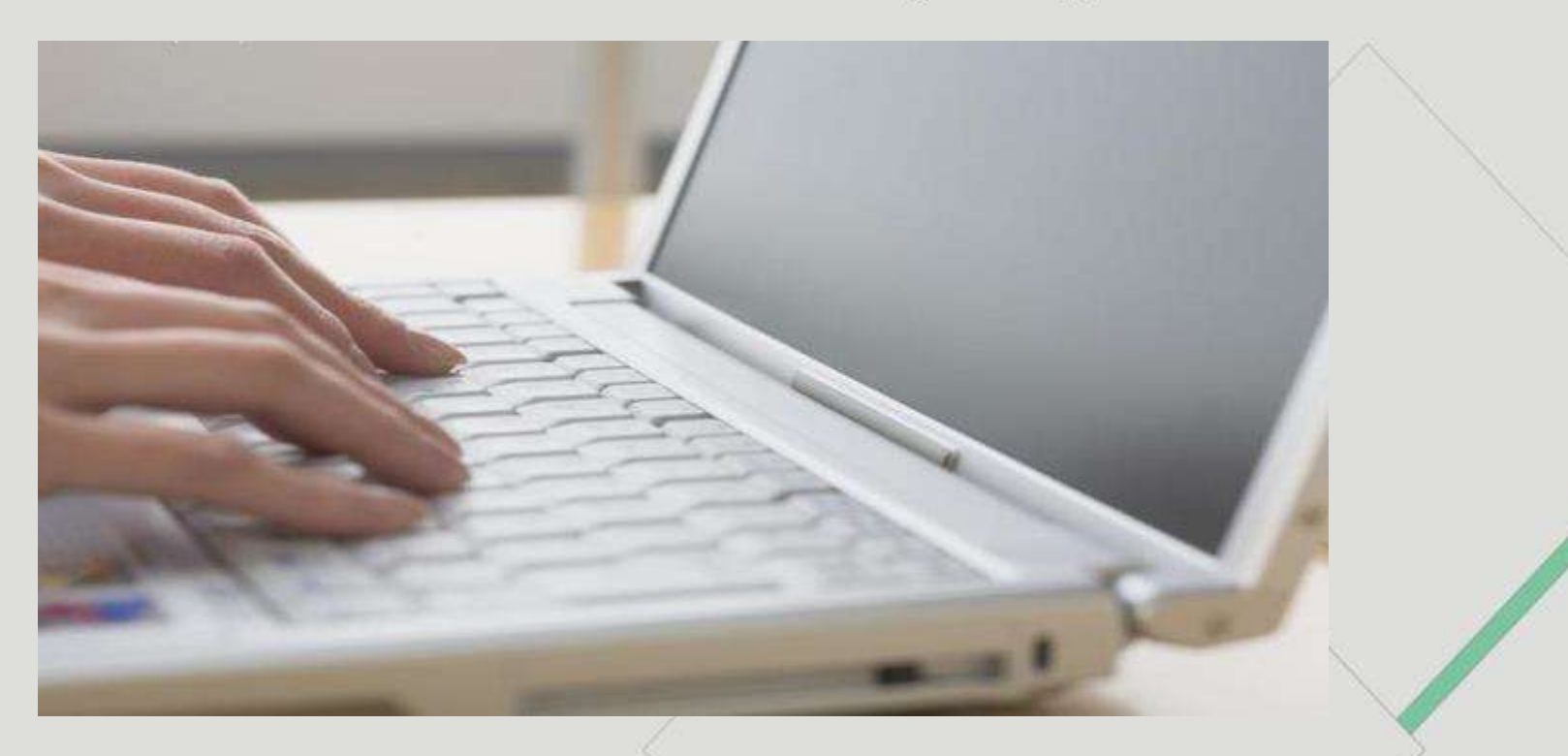

### ~ LEDディスプレイのコンフィグレーション ~

Absen Japan

13/09/2016

## 目次

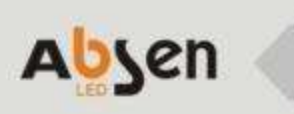

|   | 目次                       | 1ページ >           | LEDスクリーンのコンフィグレーション    | 12ページ |
|---|--------------------------|------------------|------------------------|-------|
|   | ご説明用のLEDご紹介              | 2ページ             | ✓ PC側ソフトウェアの確認         | 13ページ |
|   | ✓ ご説明用LED (ロジックご説明用サンプル) | 3ページ             | ✓ Nova LCT-mars の立ち上げ  | 14ページ |
| ۶ | 接続構成                     | 4ページ             | ✓ ディスプレースクリーンの配置       | 15ページ |
|   | ✓ 接続構成(参考機:X5@ショウルーム)    | 5ページ             | ✓ バックアップのコントローラー設定     | 16ページ |
|   | ✓ 接続構成(参考:X16)           | 6ページ             | ✓ 受信カードの設定(RCFGファイル発信) | 17ページ |
|   | 投影前確認                    | 7ページ             | ✓ 顕示スクリーンの接続 -1        | 18ページ |
|   | ✓ パソコン側の解像度確認            | 8ページ             | ✓ 顕示スクリーンの接続 -2        | 19ページ |
|   | ✓ パソコン側のスクリーンセーバー確認      | 9ページ             | ✓ 参考:簡易ディスプレー スクリーン    | 20ページ |
|   | ✓ ケーブル接続確認               | 10ページ            | ✓ 参考:複雑なディスプレー スクリーン   | 21ページ |
|   | ✓ LEDコントローラー表示確認         | 11ページ            | ✓ 輝度の調整                | 22ページ |
|   |                          |                  | ✓ スクリーンへの画像出力          | 26ページ |
|   |                          |                  | ✓ NovaStudioPlusの立ち上げ  | 27ページ |
|   |                          |                  | ✓ 出力する素材の選択            | 28ページ |
|   |                          |                  | ✓ 放映時間設定               | 29ページ |
|   |                          | $\triangleright$ | テスト出力                  | 30ページ |
|   |                          |                  | ✓ 色別テスト出力              | 31ページ |

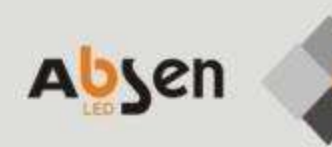

## ご説明用の LEDご紹介

2

### 3 ご説明用LED(ロジックご説明用サンプル)Abyen

モデル: X5 ディスプレイ解像度: 576X432ドット パネル数量: 24枚(横6×縦4) スクリーンサイズ: 3, 000mm × 2, 250mm

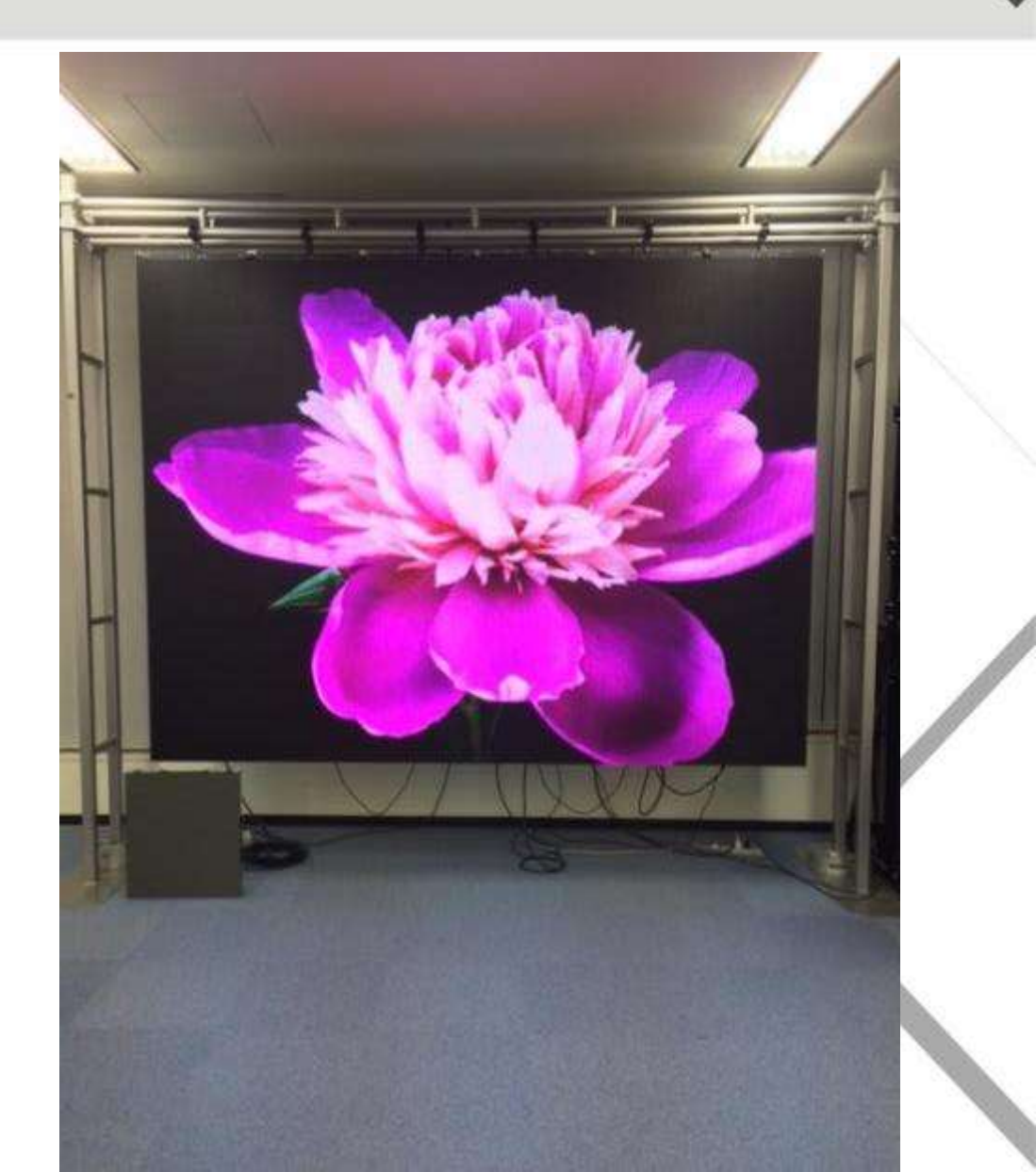

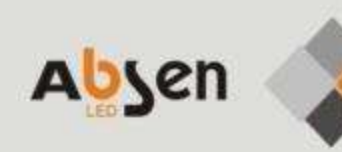

### 接続構成

4

接続構成(参考機:X5@ショウルーム) 5

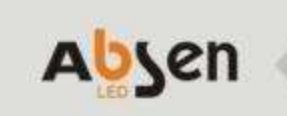

#### [LEDスクリーン]

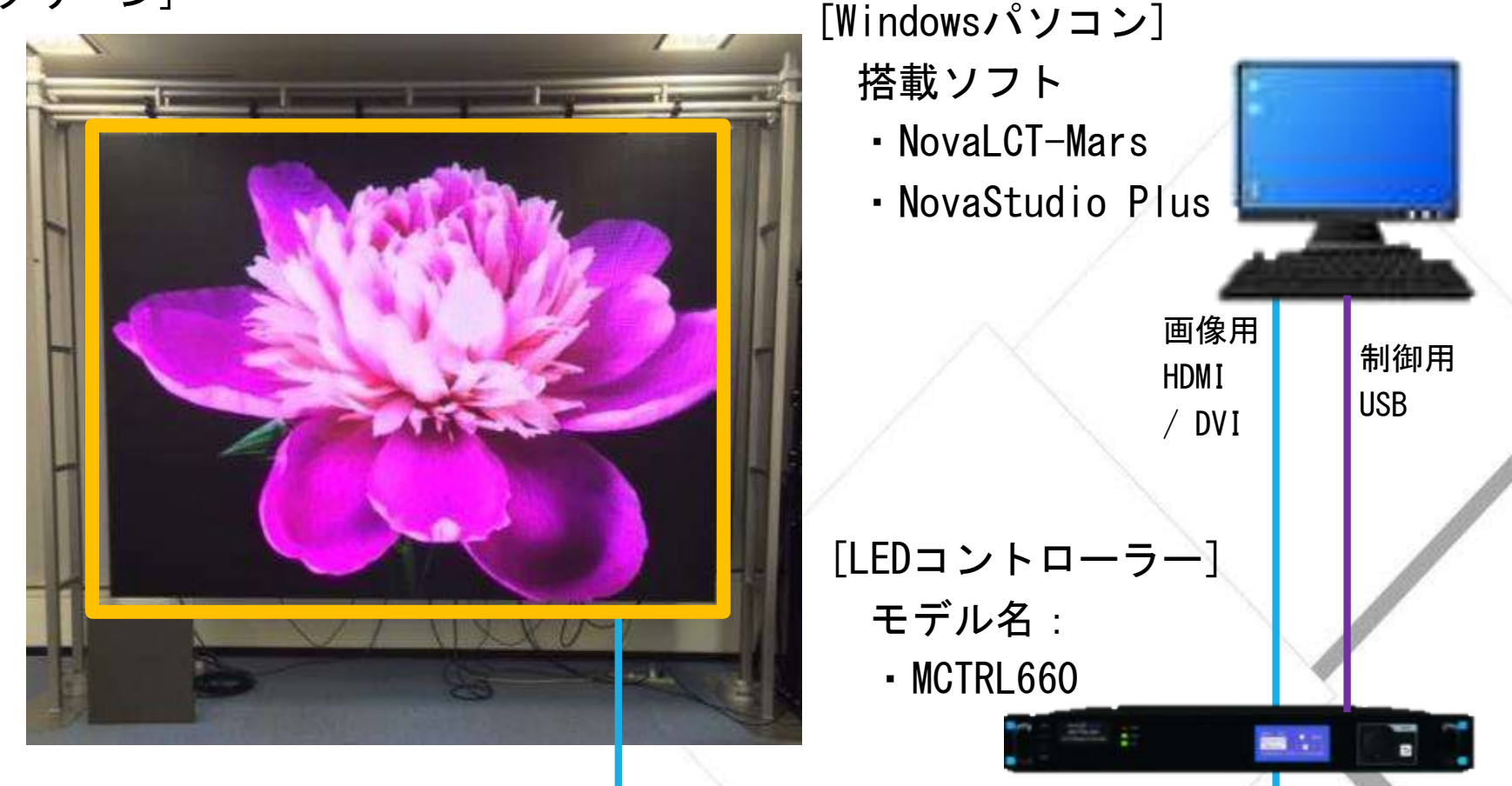

詳細は、10ページ参照。
 (ページタイトル:ケーブル接続確認)

接続構成(参考:X16) 6

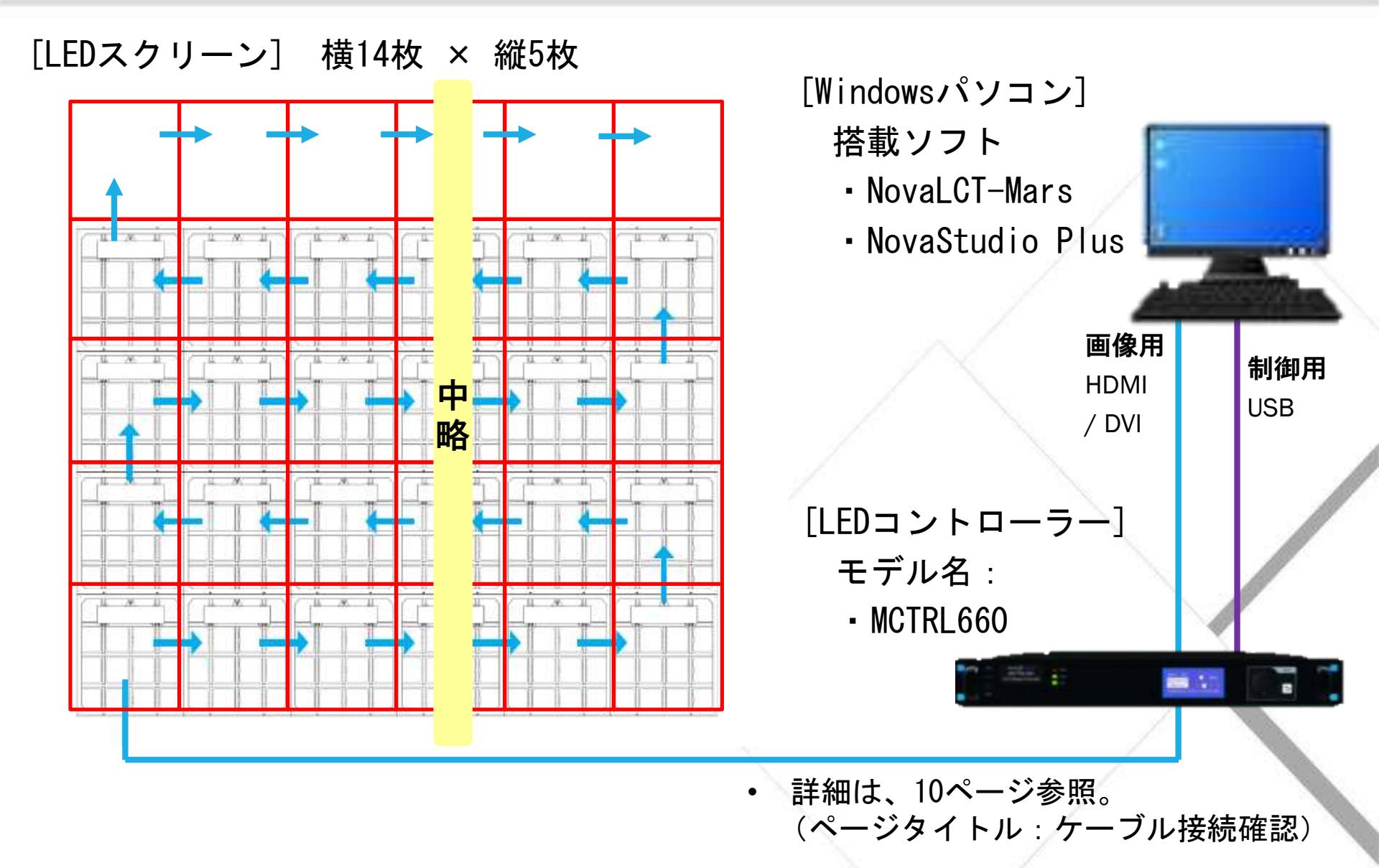

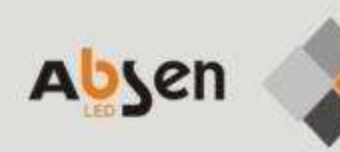

### 投影前確認

7

### 8 パソコン側の解像度確認

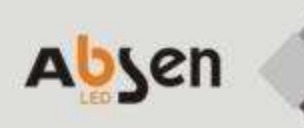

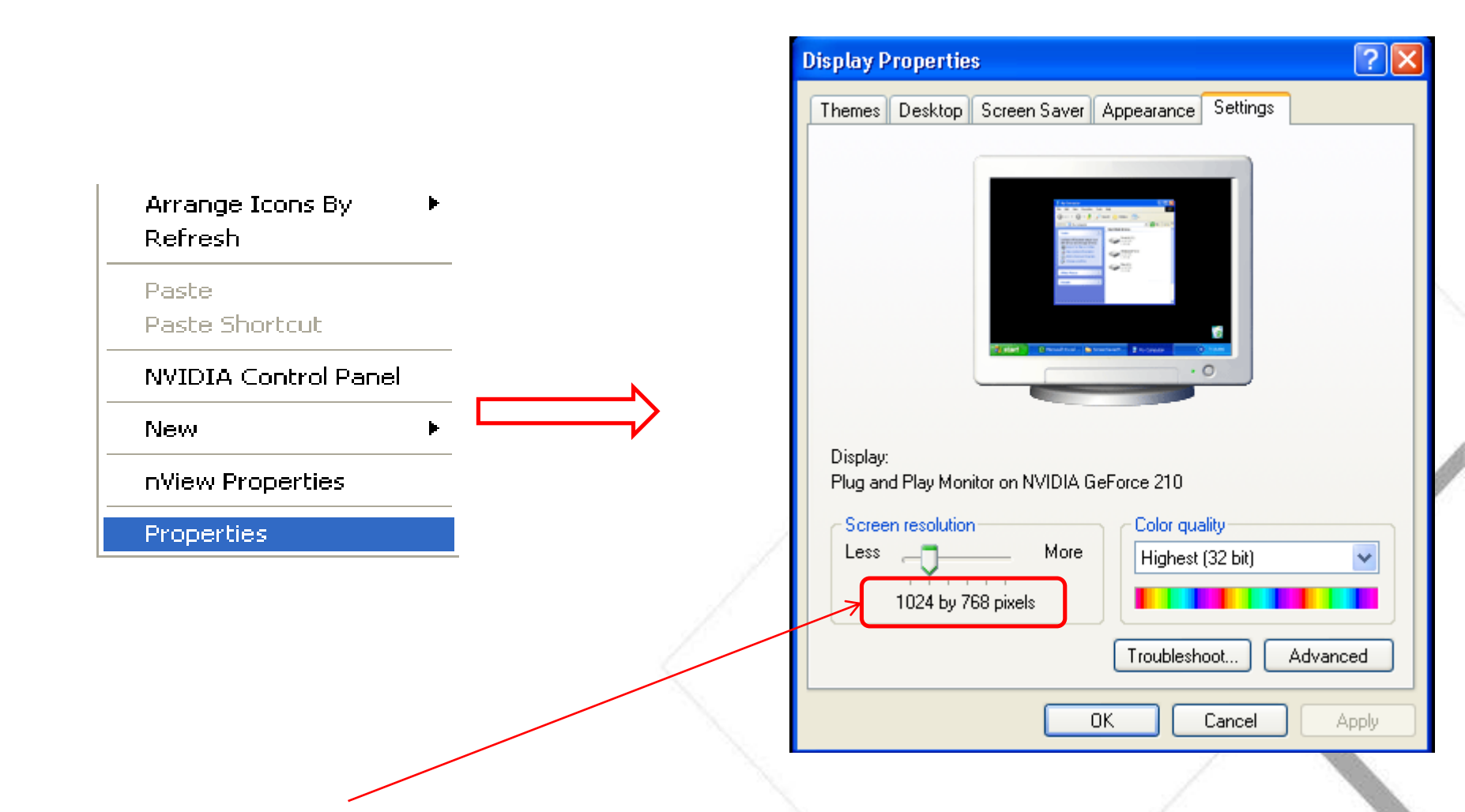

\* パソコン解像度と同じ値をLEDコントローラーの解像度に設定。

パソコン側のスクリーンセーバー確認 9

#### スクリーンセーバーをオフ。

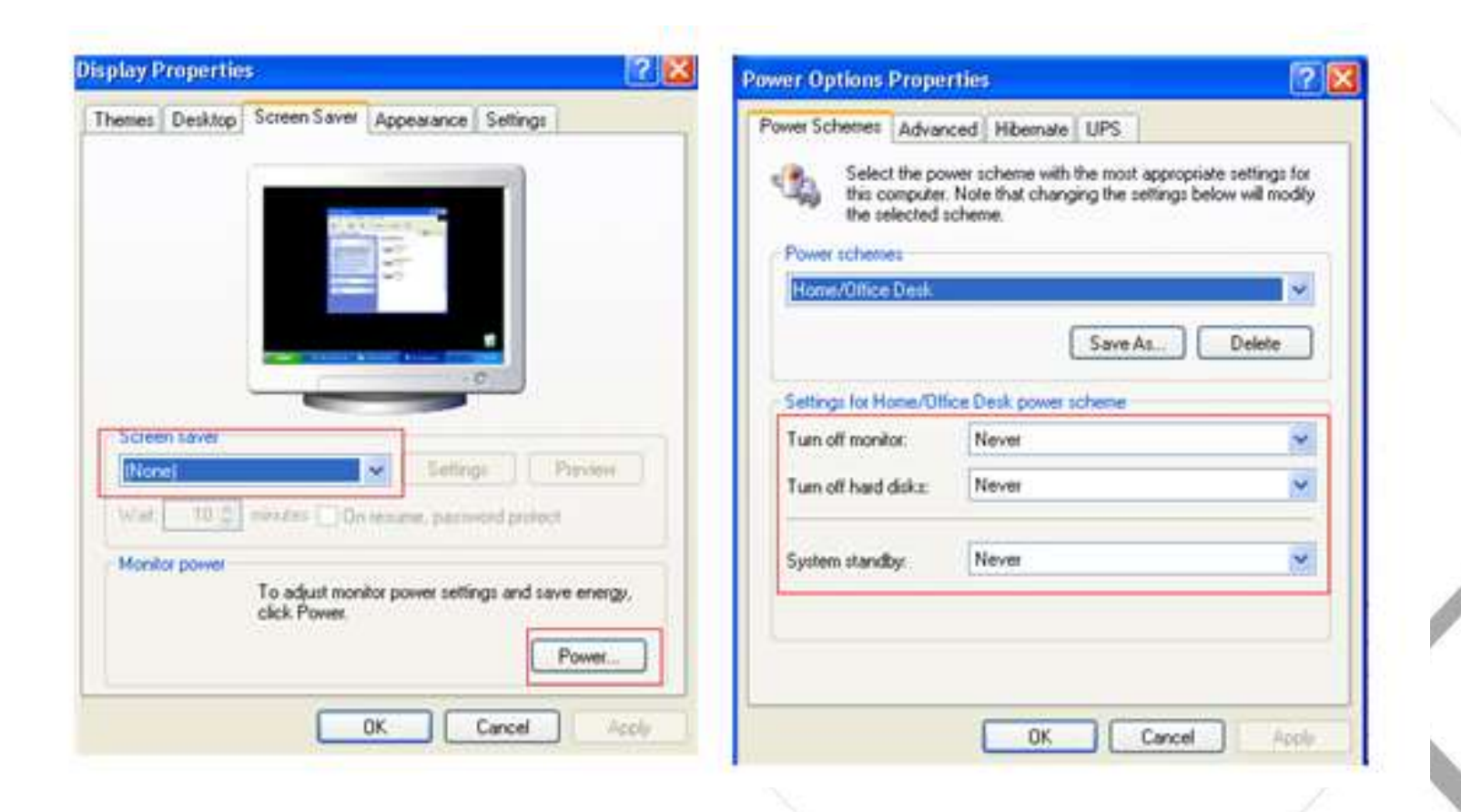

10 ケーブル接続確認

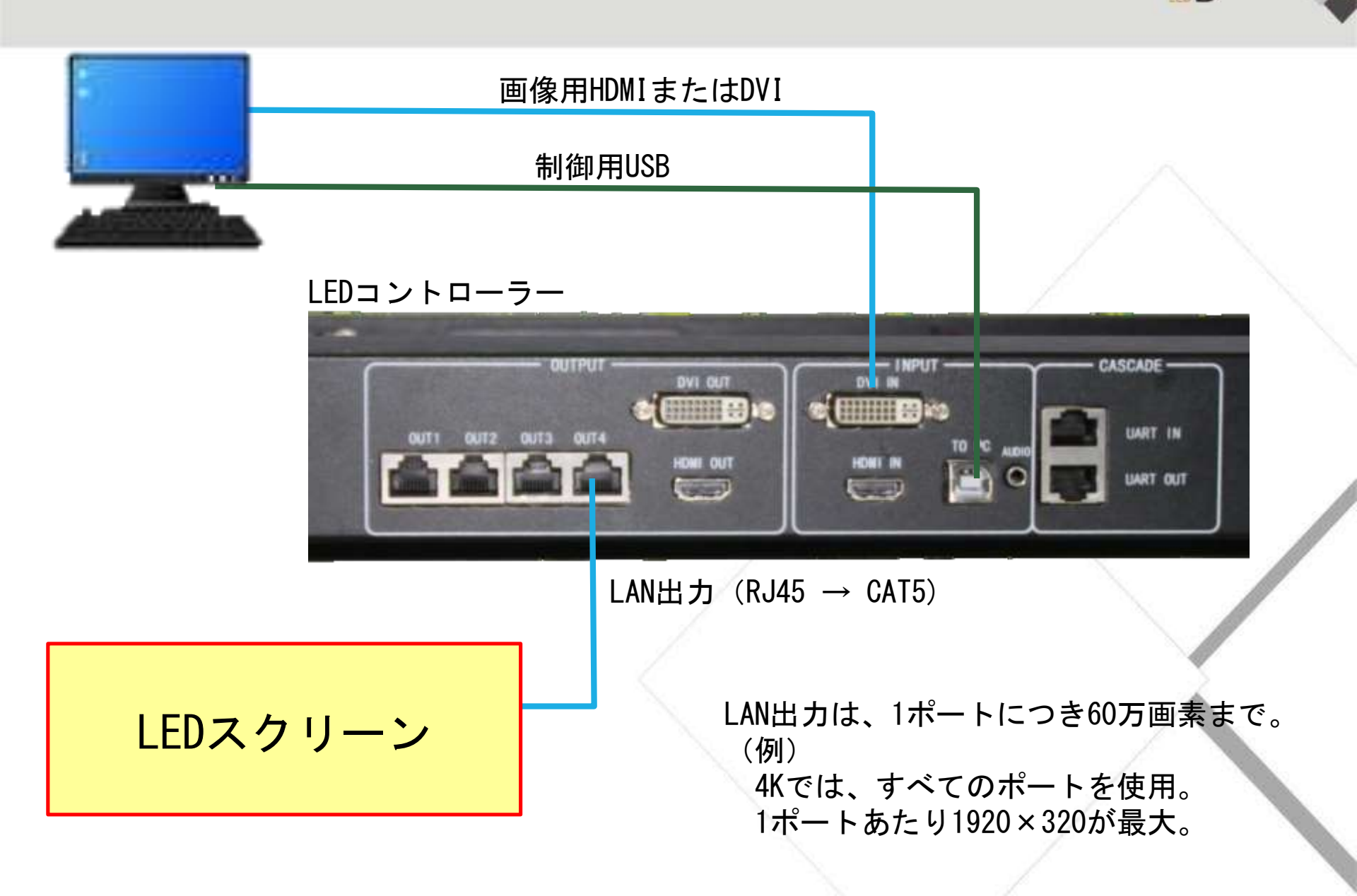

LEDコントローラー表示確認 11

#### LEDコントローラー MCTRL660

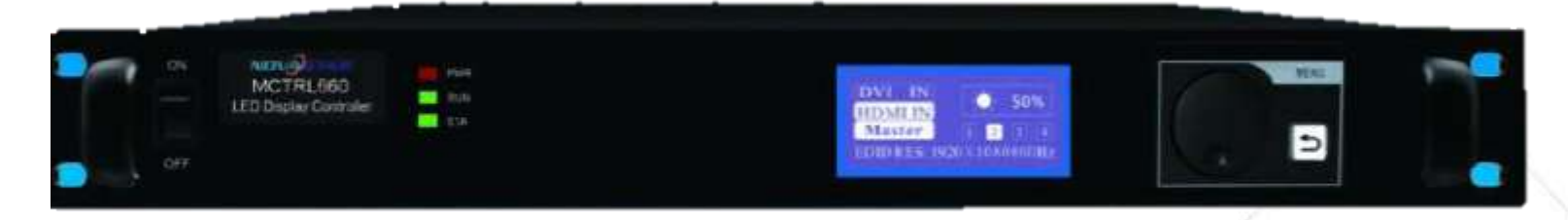

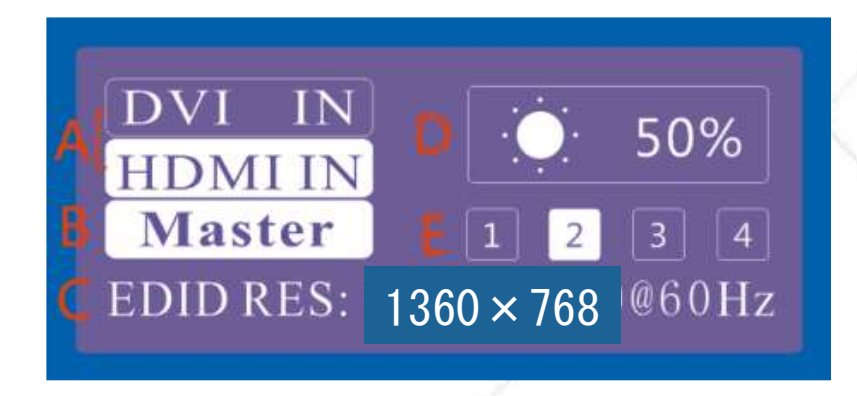

- A: DVIまたはHDMIの接続元の表示(黒抜き表示)
- B: この機器はMasterであるかRedundancyであるかの確認(黒抜き表示)
- C: 現在の出力サイズの設定
- D: 明るさ
- E: 接続されているLANポートの表示

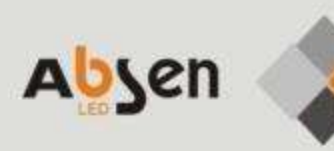

# LEDスクリーンの コンフィグレーション

PC側ソフトウェアの確認 13

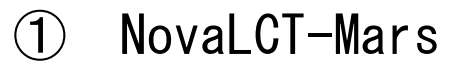

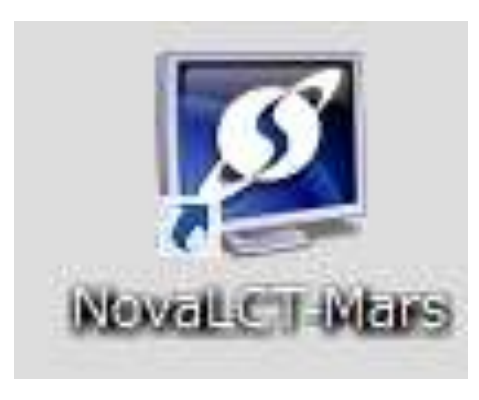

用途:

- ・ LEDの 設定
- ・コンフィグレーション

2 NovaStudio Plus

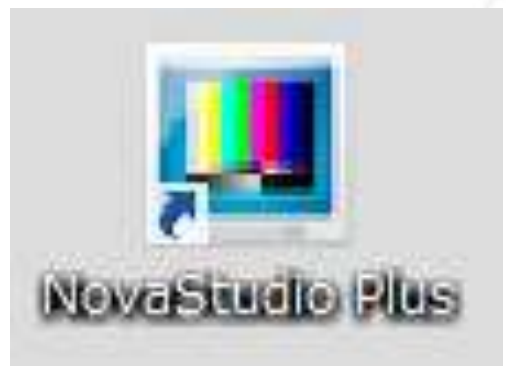

Absen

用途:

- ・送出する素材の管理
- ・画像出力

LEDコントローラーと接続するPCに「NovaLCT-Mars」と「NovaStudio Plus」が インストールされてない場合は、下記アドレスのメーカーダウンロードサイト でそれぞれダウンロードして下さい。 http://www.novastar-led.com/downloads/software-and-documents/

### 14 Nova LCT-mars の立ち上げ

- Absen
- ・「Nova LCT-mars」を立ち上げ、「ユーザ」Tabを開き、ログインします。"666"
- ・「制御システム」には接続完了されてあれば"1"と表示されます。
- ・その後、「ディスプレーの配置」を押下します。

| MovaLCT                            | -Mars V4.2.6 – 🗆 🗙                                                                                                    |
|------------------------------------|----------------------------------------------------------------------------------------------------|
| システム(S) ツール(T) 差込(P、ユーザ(U) 言語(Lang | )(L) ヘルプ(H)                                                                                                    |
|                                    | <ul> <li>NovaLCT-Mars V4.2.6</li> <li>→ ステム(S) ツール(D 差込(P) ユーザ(U) 言語(Lang)(L) ヘルブ(H)</li> <li>→ → → → → → → → → → → → → → → → → → →</li></ul> |
|                                    |                                                                                                    |
|                                    |                                                                                                    |
| サービス状態:サービス版:3.0                   | サービス状態: サービス版:3.0                                                                                                    |

15 ディスプレースクリーンの配置

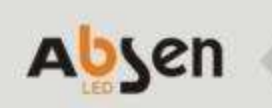

#### 素材の映像出力解像度と同じく、送信ボードの解像度を設定

| ディスプレー・スクリーンを配置する     |            | A 💀 ディスプレー・スクリーンの配置-COM3 – ロ                                                  | ×        |
|-----------------------|------------|-------------------------------------------------------------------------------|----------|
| 通信ポートを選択する            |            | <sup>国</sup> 発送カード 受信カード 顕示スクリーンの接続                                           |          |
|                       |            | / ディスプレー・モデル                                                                  | צ        |
| 現在操作通信术 COM4 V        |            | 7 5440074スクレー・モナル<br>発送カードの解像 1366×769 ディスプレー・カードの 1366×769                   | ÷        |
|                       |            | 度比率: 1300×700 出力解像度比率: 1300×700 (7709) 出力解像度比率: 1300×700                      |          |
|                       |            | - 発送オードのディスプレー・モデルを設置する □ 自己完善の解像 1988 ▲ … 768 ▲                              | D D      |
|                       |            | 解像度比率: 1366 x 768 px ↓ □ □ □ □ □ □ □ □ □ □ □ □ □ □ □ □ □ □                    | 8        |
| ○配置ファイルをロー… / 一覧 一覧   |            | Uフレッシュ率: 60 ∨ Hz                                                              |          |
|                       |            |                                                                               | 5        |
|                       | $\implies$ |                                                                               |          |
|                       |            | 「 元長設置 現在のデバイスを設定… □ 設定マスター設備 □ 設定スレーブ設備                                      |          |
|                       |            |                                                                               | _        |
| 旧たははさね イルス ピーノナ まこ    |            | マスター設備 スレーブ設備                                                                 |          |
| 現住接続されている小一下を衣示。      |            | マスター発送カードの マスター・ネットワーク・ スレープ発送カード順 スレープ・ネットワーク・<br>順序番号 ポートの順序番号 序番号 ポートの順序番号 |          |
| 表示なければ接続を確認する。        |            |                                                                               | _        |
|                       |            |                                                                               |          |
|                       |            |                                                                               | -        |
| 確認後、押下                |            |                                                                               | s        |
|                       |            |                                                                               | 54<br>10 |
|                       | - K.       |                                                                               |          |
|                       | 1          |                                                                               | -        |
| ※うまく 映らたい 提合の 確認 ポイント |            | 视频入力を選択する: HDMI V                                                             |          |
|                       | _          | 音声入力を選択する: HDMI /                                                             |          |
| ハソコンのティスノレイの設定と同し設定から | ?          | 入力元の桁数: 8桁 ~ 発送 リフレッシュ                                                        |          |
|                       |            |                                                                               | -        |
|                       |            |                                                                               |          |
|                       |            |                                                                               |          |

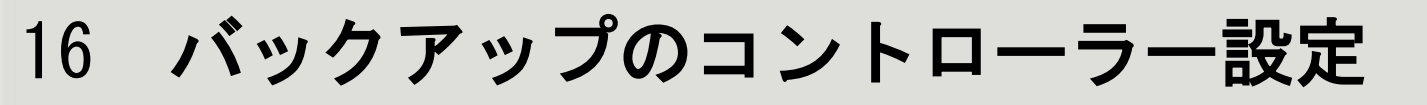

冗長

2. バックアップ用の コントローラー設定

バックアップ機の設定 (どのポートから出てるのか?)

|                  | ディスプレー・スクリーンの                                 | )配置-COM3                                 |                                            | -                                               |   | × |
|------------------|-----------------------------------------------|------------------------------------------|--------------------------------------------|-------------------------------------------------|---|---|
| 1 発う             | 送力ード 受信カード                                    | 顕示スクリーンの接続                               |                                            |                                                 |   |   |
| _ = <del>7</del> | ィスプレー・モデル<br>現在のディスプレー・モデ<br>発送カードの解像<br>度比率: | <sup>"ル</sup><br>1366 x 768 ディス:<br>出力剤  | プレー・カードの<br>译像度比率: 1366 x 768              | U710992                                         |   |   |
|                  | 発送カードのディスプレ・<br>解像度比率:<br>リフレッシュ率:            | ー・モデルを設置する<br>1366 x 768 px 〜<br>60 〜 Hz | □ 自己定義の解像 1366                             | ★ x 768 ↓                                       |   |   |
| -7               | つ長設置<br>現在のデバイスを設定<br>マン                      | … □ 設定マスター設備<br>スター設備                    | <ul> <li>設定スレーブ設備</li> <li>スレーフ</li> </ul> | ブ設備                                             |   |   |
|                  | マスター発送力<br>順序番号                               | ードの マスター・ネットワ<br>ポートの順序者                 | 9-5・ スレーブ発送カード順<br>番号 序番号                  | スレーブ・ネットワーク<br>ポートの順序番号                         |   |   |
| -+               | リフレッシュ<br>HDMi設置                              | 発送                                       | 新增加                                        | 編集 削除                                           |   |   |
| 情報の設置            |                                               |                                          |                                            |                                                 |   | × |
| マスター発送<br>マスター・ネ | カードの順序番…<br>ットワーク・ポート…                        | 1 <b>*</b>                               | スレーブ発送カード順序番<br>スレーブ・ネットワーク・ポ・             | 舒 <b>号:                                    </b> | ÷ |   |
|                  | 新增加                                           |                                          | 開い                                         | 5                                               |   |   |

17 受信カードの設定-1

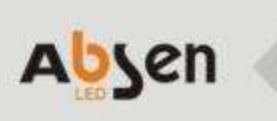

#### 受信カード配置ファイルの導入

| System( <u>S</u> ) Settings | ( <u>C</u> ) Tools( <u>T</u> | ) Plug-in (P | ) User(U) L    | anguage( <u>L</u> ) | Help( <u>H</u> )      |                  | î |
|-----------------------------|------------------------------|--------------|----------------|---------------------|-----------------------|------------------|---|
| Screen Configuration        | Brightness                   | Calibration  | Screen Control | Monitoring          | Multi-function Card   | Cloud Monitoring | 8 |
| Control System              | 1                            | 1227 (12)    |                |                     |                       |                  |   |
| Aonitor Information         | 3                            | Other Dev    | vice Unk       | nown <u>V</u>       | iew Details of Device |                  |   |
| Monitor Information         |                              | Other Dev    | vice Unk       | nown <u>v</u>       | iew Details of Device |                  |   |

#### メインウィンドウでスクリーンコンフィグをクリック

18 受信カードの設定-2

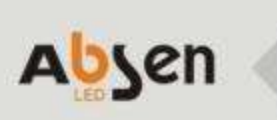

| Screen Configuration | -COM99           |              |            |             |                |               |           | - 🗆                    | × |
|----------------------|------------------|--------------|------------|-------------|----------------|---------------|-----------|------------------------|---|
| Sending Card Receivi | ng Card Screen   | Connection   |            |             |                |               |           |                        |   |
| Module Information   | 1                |              |            |             |                |               |           |                        |   |
| Chip:                | MBI5036          | Size:        | 32W×16     | 6H          | Scar           | nning Type    | 1/2 scan  |                        |   |
| Direction:           | Horizontal       | Decoding Typ | e 74HC13   | 38 Decodir  | ng Data        | Groups        | 2         |                        |   |
| - Cabinet Informatio | n                |              |            |             |                |               |           |                        |   |
| Regular              |                  |              |            | O Irreg     | jular          |               |           |                        |   |
| Width (Pixel)        | 288 🚔            | <=363        | Please     | Wid         | th: ??         | Height:       | ??        | Please                 | ^ |
| Height (Pixel)       | 72 🚔             | <=128 th     | at the     | Loa         | ding error. Pl | ease try to a | adjust pe | make sure<br>the width |   |
| Module Casc          | From right to le | ft √ he      | eight of   | Cor         | struct Ca      | Vie           | w Cabinet | and height<br>of the   | ~ |
|                      |                  |              |            |             |                |               | )         |                        |   |
| Performance Settir   | ngs              |              |            |             |                |               |           |                        |   |
| Data Group E         | . More Setti     | ngs          |            |             |                |               |           |                        |   |
| Refresh Rate         | 60               | ✓ Hz         | Refresh Ra | ate Ti      | 1              | $\sim$        |           |                        |   |
| Grayscale level      | Normally bright  | ~            | Grayscale  | Mode        | Brightness fin | st 🗸          |           |                        |   |
| Shift Clock Fre      | 12.5             | ✓ MHz        | Duty cycle |             | 50             | ~ 0           | 25~75)%   |                        |   |
| Phase Position       | 0                |              | Low Gravs  | cale C      | 0              | ``            |           |                        |   |
| Phase Position       | 0                |              | 01         |             |                |               |           |                        |   |
| Row Blanking         | 15               | € (=1.20us)  | Gnost Con  | itroi En    | 13             | ÷ (           | 1~14)     |                        |   |
| Line Changing        | 3                | ÷ (0~12)     |            |             |                |               |           |                        |   |
| Brightness Effi      | 90.87%           |              | Minimum (  | DE wid      | 904 ns         |               |           |                        |   |
|                      |                  |              |            |             |                |               |           |                        |   |
| Smart Settings       |                  |              | Load       | d from File | Save to F      | ile Read      | from Re   | Send to Recei          |   |
|                      |                  |              |            |             |                |               |           |                        |   |
|                      |                  |              |            | Sav         | e System Co    | n.)           | Save      | Close                  |   |
|                      |                  |              |            |             |                |               |           |                        |   |

- 受信カードのタブを選択。
- ファイルから読み込みをクリック して、相応しいRCFGファイルを導 入する。
- 右の受信カードに発信をクリック

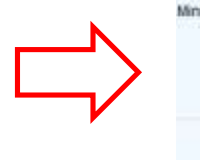

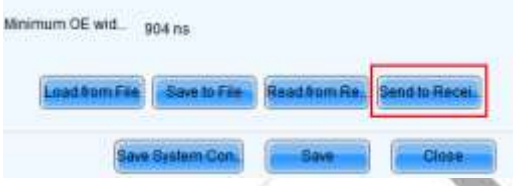

19 受信カードの設定-3

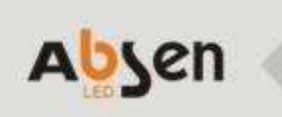

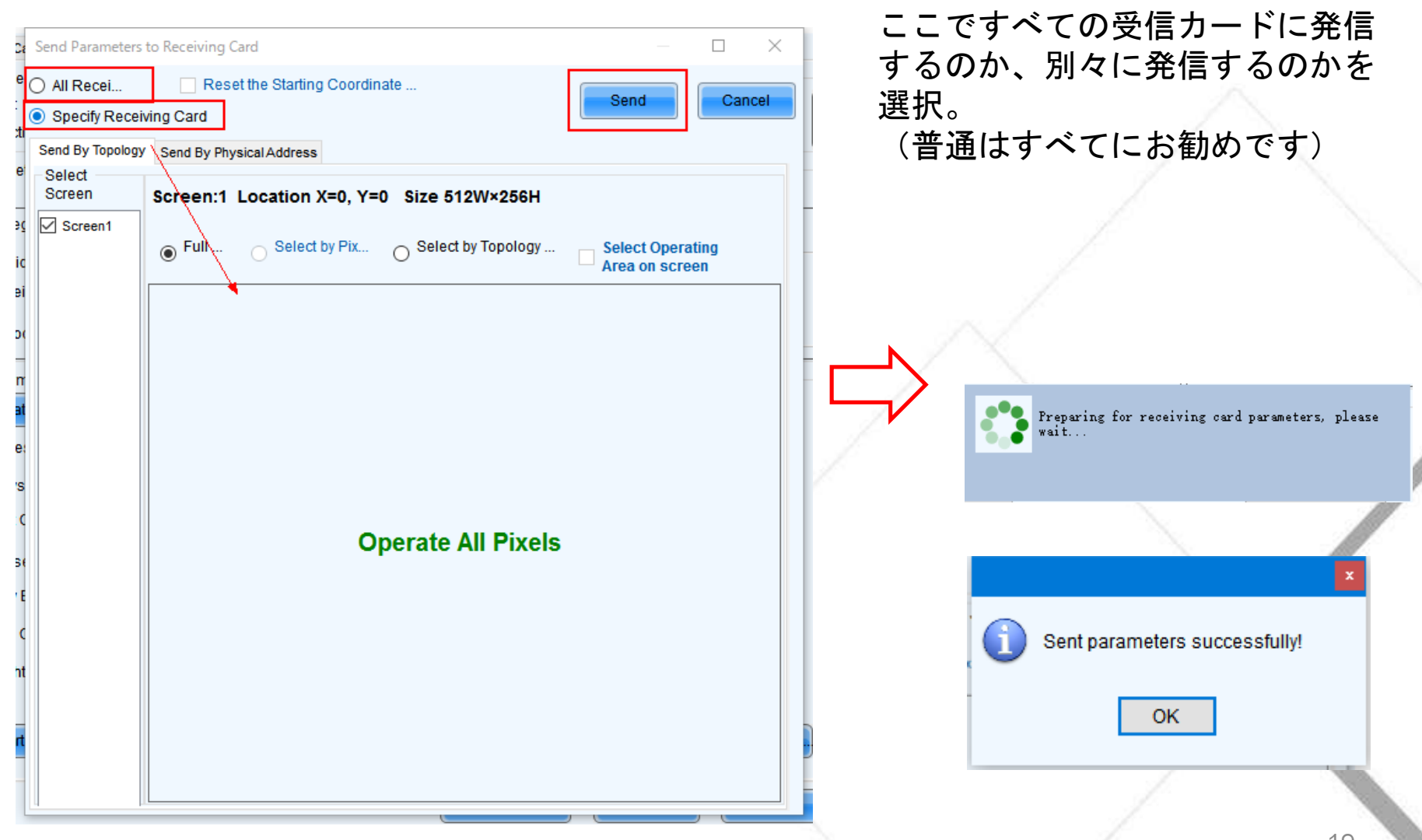

20 受信カードの設定-4

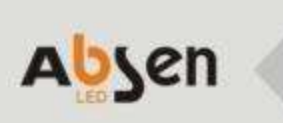

| Screen Configuration-COM99 - C X Sending Card Receiving Card Screen Connection Module Information                                                                                                    | 発信完了後 固化 (Save)をク                           |
|----------------------------------------------------------------------------------------------------|---------------------------------------------|
| Chip:     MBI5036     Size:     32W×16H     Scanning Type     1/2 scan       Direction:     Horizontal     Decoding Type     74HC138 Decoding     Data Groups     2                                                                                                    | リックしたら完成。                                   |
| Cabinet Information                                                                                                    |                                             |
| <ul> <li>● Regular</li> <li>Width (Pixel)</li> <li>288</li> <li>≤=363</li> <li>Height (Pixel)</li> <li>72</li> <li>&lt;=128</li> <li>Module Casc</li> <li>From right to left</li> <li>Image sure that the width and height of the sure that the width and height of the sure that the width and height of the sure that the width and height of the sure that the width and height of the sure that the width and height of the sure that the sure that the width and height of the sure the width and height of the sure the sure the width and height of the sure the width and height of the sure the width and height of the sure the width and height of the sure the width and height of the sure the width and height of the sure the width and height of the sure the width and height of the sure the s</li></ul> |                                             |
| Performance Settings       Image: Settings         Data Group E       More Settings         Refresh Rate       60 ~         Hz       Refresh Rate Ti         Grayscale level       Normally bright ~         Grayscale Mode       Brightness first ~                                                                                                    | Saving information to hardware, please wait |
| Shift Clock Fre       12.5       MHz       Duty cycle       (25~75) %         Phase Position       6       Low Grayscale C       0       (25~75) %         Row Blanking       15       (=1.20us)       Ghost Control En       13       (1~14)         Line Changing       3       (0~12)       (0~12)       (1~14)       (1~14)                                                                                                    | X                                           |
| Brightness Effi     90.87%     Minimum OE wid     904 ns       Smart Settings     Load from File     Save to File     Read from Re                                                                                                    | Information has been successfully saved!    |
| Save System Con Save Close                                                                                                    |                                             |

21 顕示スクリーンの接続

①選択

マウスで接続。

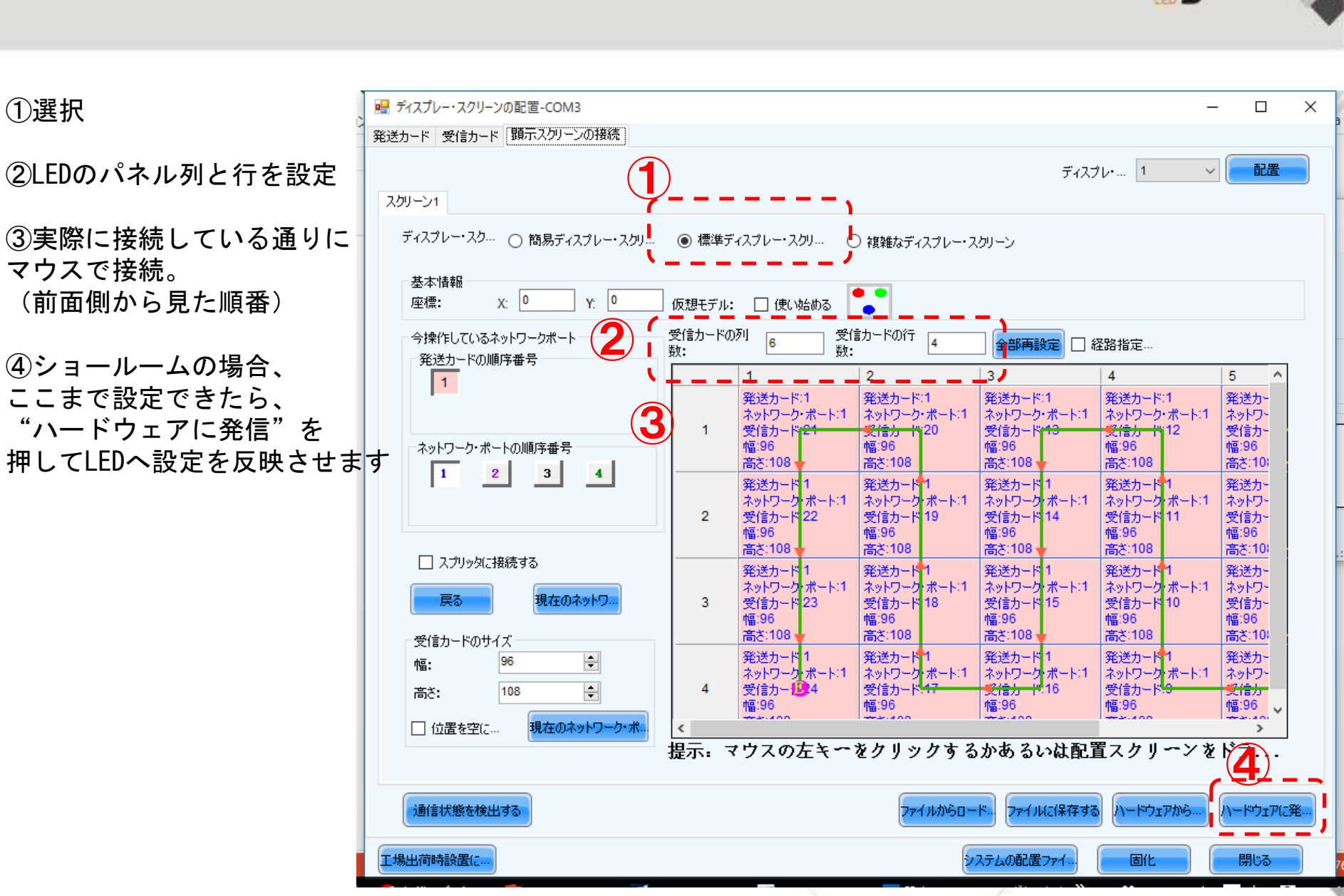

22 顕示スクリーンの接続 -2

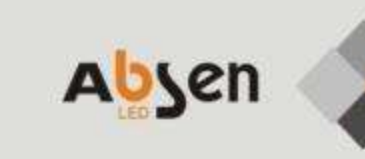

| LANケーブル複数接続していれる                                                                                          | 📲 ディスプレー・スクリーンの配置-COM3                                                                 |                                                                                                    | – – ×                                                                                                    |
|----------------------------------------------------------------------------------------------------|----------------------------------------------------------------------------------------|----------------------------------------------------------------------------------------------------|----------------------------------------------------------------------------------------------------|
| その順番にも気をつけてくださ                                                                                            | 発送カード 受信カード 顕示スクリーンの接続                                                                 |                                                                                                    |                                                                                                    |
| <ul> <li>⑤その後、設定ファイルを<br/>保存します。</li> <li>⑥ "ファイルからロード"で<br/>次回からこの設定を呼び出せば<br/>簡単にLEDへ表示できます。</li> </ul> | スクリーン1<br>ディスプレー・スク ○ 簡易ディスプレー・スクリ (<br>基本情報<br>座標: X: 0 Y: 0 仮<br>今操作しているネットワークポート 受け | <ul> <li>● 標準ディスプレー・スクリ…</li> <li>○ 複雑なディスプレー・ス</li> <li>認モデル:</li> <li>□ 使い始める</li> <li>●</li> <li>●</li> <li></li></ul> | グリーン<br>全部再設定 □ 経路指定…                                                                                                    |
| ⑦設定したら最後に"ハード                                                                                             | 発送力-ドの順手番号                                                                             | 1 2<br>発送カード:1 発送カード:1<br>ネットワーク・ポート:1 ネットワーク・ポート:1                                                                                                    | 3         4         5         ヘ           発送カード:1         発送カード:1         発送カード:1         発送カー           ネットワーク・ポート:1         ネットワーク・ポート:1         ネットワーク・ポート:1         ネットワーク・ポート:1                                                                                                    |
| ウェアに発信"を押します                                                                                              | ネットワーク・ボートの順序番号                                                                        | 1 受信カード <sup>21</sup> <u>受信カード</u> 20<br>幅:96 幅:96<br>高さ:108 高さ:108                                                                                                    | 受信カード 13 受信カー 12 受信カー<br>幅:96 幅:96 幅:96<br>高さ:108 高さ:108 高さ:10:                                                                                                    |
| <u>受信カードのサイズの設定</u>                                                                                       |                                                                                        | <ul> <li>発达カード1 発达カード1</li> <li>ネットワーク・ボート:1</li> <li>ネットワーク・ボート:1</li> <li>2 受信カード 22 受信カード 19</li> <li>幅:96 幅:96</li> <li>高さ:108</li> </ul>                                                                                                    | 発达カート・1 発达カート・1 発达カー<br>ネットワーク・ボート:1 ネットワーク・ボート:1 ネットワー<br>受信カード 14 受信カード・11 受信カー<br>幅:96 幅:96 幅:96<br>高さ:108 高さ:10;                                                                                                    |
| * 17ページ資料と同じ値                                                                                             | <ul> <li>スプリッタに接続する</li> <li>戻る</li> <li>現在のネットワ</li> </ul>                            | 発送カード         1         発送カード         1           ネットワーク・ボート:1         ネットワーク・ボート:1         ネットワーク・ボート:1           3         受信カード         23         受信カード         18           幅:96         幅:96         幅:96         19                                                                                                    | 発送カード         1         発送カード         1         発送カー           ネットワーク・ボート:1         ネットワーク・ボート:1         ネットワーク・ボート:1         ネットワーク・ボート:1         マリーク・ボート:1         マリーク・ボーク・         マリーク・ボーク・         マリーク・ボーク・         マリーク・ボーク・         マリーク・ボーク・         マリーク・         マリーク・ |
|                                                                                                    | 受信力 Fのサイズ<br>幅: 96 ・<br>高さ: 108 ・                                                      | 高さ:108 高さ:108 高さ:108           第送カード 1         発送カード 1           ネットワーク ボート:1         ネットワーク ボート:1           受信カー1:4         受信カード:4           幅:96         幅:96                                                                                                    | 高さ:108 高さ:108<br>第送カード1 発送カード1 発送カー<br>ネットワーク・ボート:1 ネットワーク・ボート:1 ネットワーク・ボート:1 ネットワーク・ボート:1 ネットワーク・ボート:1 ホットワーク・ボート:1 ホットワー<br>受信カード:9 受信カード:9 受信カード:9 受信カード:9 したのののののののののののののののののののののののののののののののののののの                                                                                                    |
|                                                                                                    | □ 位置を空に 現在のネットワーク・ボー<br>提                                                              | 示:マウスの左キーをクリックする                                                                                                    | かあるいは配置スクリーンをドラ7                                                                                                    |
|                                                                                                    | 通信状態を検出する                                                                              | ファイルからロー                                                                                                    | ド ファイルに保存する ハードウェアから ハードウェアに発                                                                                                    |
|                                                                                                    | 工場出荷時設置に                                                                               | ير.<br>ا                                                                                                    | ステムの配置ファイー・ 固化 閉じる                                                                                                    |

23 参考: 簡易ディスプレー スクリーン

■ ディスプレー・スクリーンの配置-COM3

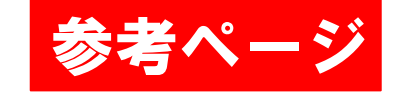

Absen

①選択 このページは、2のような LED接続の場合に簡単に接続設定 する際にご参照下さい。

|   | 💀 ディスプレー・スクリーンの配置-COM3                                                                                                    | - |          | × |
|---|----------------------------------------------------------------------------------------------------|---|----------|---|
| 3 | 発送カード 愛信カード 顕示スクリーンの接続                                                                                                    |   |          |   |
|   | ネクリーン1                                                                                                    | ~ | 配置       |   |
|   | ディスプレー・スクル・・・                                                                                                    |   |          |   |
|   | 座標 X: 0 仮想モデ 🗌 使い                                                                                                    |   |          |   |
|   | 接続設置       受信カードの列数:       8       受信カードの幅:       128       画素         受信カードの行数:       8       受信カードの高さ:       128       画素         発送カードの順序       1       ✓        二       一         ストリング方式<br>水平ストリ       ●       ●       ●       ●       ●       ●       ●         季直ストリ       ●       ●       ●       ●       ●       ●       ●       ●         ネットワー       64       ●       (16≤x≤64, č6)に受信カード列数の整数倍数 ! )       ●       ●       ● |   |          |   |
|   | <u>高級設置</u><br>通信状態を検出する ファイルからロード ファイルに保存する ハードウェアから                                                                                                    |   | ・ドウェア(:3 | Ť |
|   |                                                                                                    |   |          |   |
|   | 工場出荷時設置に… システムの配置ファイ… 固化                                                                                                    |   | 閉じる      |   |
| - |                                                                                                    |   |          | - |

参考:複雑なディスプレー スクリーン 24

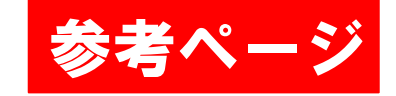

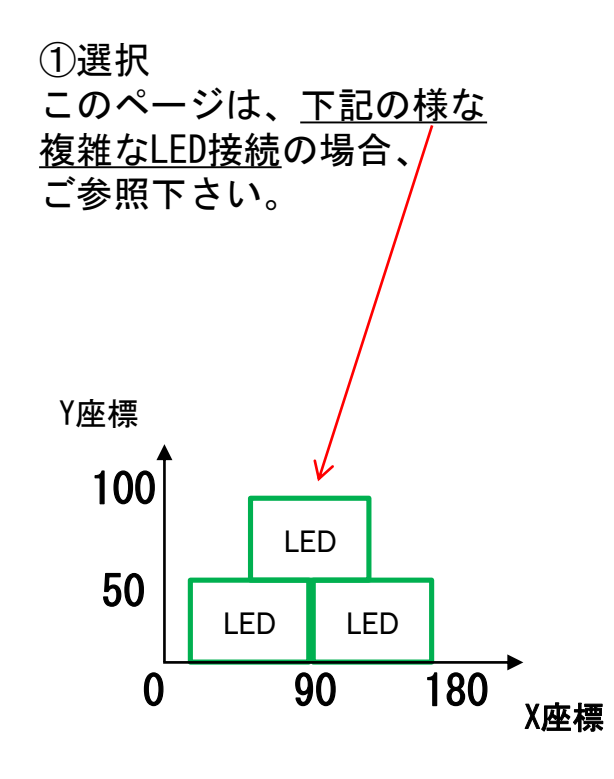

| 受信カード<br>受信カード<br>1<br>2 | 始点X<br>0                                                  | 始点Y<br>0                                                                                                    | 幅                                                                                                    | 高さ                                                                                                    | ŕ                                                                                                    |
|--------------------------|-----------------------------------------------------------|----------------------------------------------------------------------------------------------------|----------------------------------------------------------------------------------------------------|----------------------------------------------------------------------------------------------------|----------------------------------------------------------------------------------------------------|
| 2                        | 0                                                         | 0                                                                                                    |                                                                                                    | i                                                                                                    |                                                                                                    |
| 2                        |                                                           | v v                                                                                                    | 128                                                                                                    | 128                                                                                                    |                                                                                                    |
|                          | 128                                                       | 0                                                                                                    | 128                                                                                                    | 128                                                                                                    |                                                                                                    |
| 3                        | 256                                                       | 0                                                                                                    | 128                                                                                                    | 128                                                                                                    |                                                                                                    |
| 4                        | 384                                                       | 0                                                                                                    | 128                                                                                                    | 128                                                                                                    |                                                                                                    |
| 5                        | 512                                                       | 0                                                                                                    | 128                                                                                                    | 128                                                                                                    |                                                                                                    |
| 6                        | 640                                                       | 0                                                                                                    | 128                                                                                                    | 128                                                                                                    |                                                                                                    |
| 7                        | 768                                                       | 0                                                                                                    | 128                                                                                                    | 128                                                                                                    |                                                                                                    |
| 8                        | 896                                                       | 0                                                                                                    | 128                                                                                                    | 128                                                                                                    |                                                                                                    |
| 16                       | 0                                                         | 128                                                                                                    | 128                                                                                                    | 128                                                                                                    |                                                                                                    |
| 15                       | 128                                                       | 128                                                                                                    | 128                                                                                                    | 128                                                                                                    |                                                                                                    |
| 14                       | 256                                                       | 128                                                                                                    | 128                                                                                                    | 128                                                                                                    |                                                                                                    |
| 13                       | 384                                                       | 128                                                                                                    | 128                                                                                                    | 128                                                                                                    |                                                                                                    |
| 12                       | 512                                                       | 128                                                                                                    | 128                                                                                                    | 128                                                                                                    |                                                                                                    |
| 11                       | 640                                                       | 128                                                                                                    | 128                                                                                                    | 128                                                                                                    |                                                                                                    |
|                          |                                                           |                                                                                                    |                                                                                                    |                                                                                                    |                                                                                                    |
|                          | 4<br>5<br>6<br>7<br>8<br>16<br>15<br>14<br>13<br>12<br>11 | 4     384       5     512       6     640       7     768       8     896       16     0       15     128       14     256       13     384       12     512       11     640 | 4         384         0           5         512         0           6         640         0           7         768         0           8         896         0           16         0         128           15         128         128           14         256         128           13         384         128           12         512         128           11         640         128 | 4       384       0       128         5       512       0       128         6       640       0       128         7       768       0       128         8       896       0       128         16       0       128       128         15       128       128       128         14       256       128       128         13       384       128       128         12       512       128       128         11       640       128       128 | 4       384       0       128       128         5       512       0       128       128         6       640       0       128       128         7       768       0       128       128         8       896       0       128       128         16       0       128       128       128         14       256       128       128       128         13       384       128       128       128         12       512       128       128       128         11       640       128       128       128 |

25

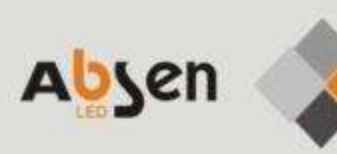

## 輝度の調整

26 手動で調整

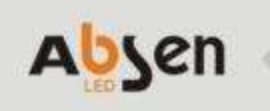

|                            |                                                                                                    |                          |                             | Engintness Adjustment                  |                                   |                                             |
|----------------------------|----------------------------------------------------------------------------------------------------|--------------------------|-----------------------------|----------------------------------------|-----------------------------------|---------------------------------------------|
| waLCT-Mars V4.4,1(Demor    | nstration Mode)                                                                                                 |                          | - U X                       | C009-Screent                           |                                   |                                             |
| em(3) Settings (0) Tr      | bols(1) Plug-in (2) User(),                                                                                     | J) Language(L) Help(H)   | enter Carel Cloud Manderson | Brightness                             | Nanually Adjustment               | O Automatically Adjustment                  |
| Bystem Information         | Cantriation   Otreen C                                                                                          | ender Chomonity   Henrie |                             | Dagmness                               |                                   | 2 (10%)                                     |
| ntrol System 1             | Other Device                                                                                                    | Unknown <u>View Dela</u> | Is of Device                | Contrast                               |                                   |                                             |
| a believen af the          |                                                                                                    |                          |                             | Gamma Valu                             | ¢                                 | > 28                                        |
| No.                        | age of the second second second second second second second second second second second second second second se |                          | 20                          | 🔾 Custom                               | Configuration                     |                                             |
| •                          |                                                                                                    |                          |                             | Color Temperature                      |                                   |                                             |
|                            |                                                                                                    |                          |                             | (e) Rough Ad.                          | ¢ 🖉                               | > 6500 K                                    |
| Status: Service version:la | est                                                                                                    |                          | (H)                         |                                        | Warm Color                        | Cool Color                                  |
|                            |                                                                                                    |                          |                             | C Precise A.                           | Please use it after configuring c | olor temperature table in "Settings" > "Adv |
|                            |                                                                                                    |                          |                             | Color Space                            |                                   |                                             |
|                            |                                                                                                    |                          |                             | ······································ | 1 1                               |                                             |
|                            |                                                                                                    |                          |                             | Disable PM                             | L NTSC                            | 0                                           |
|                            |                                                                                                    |                          |                             |                                        |                                   |                                             |
|                            |                                                                                                    |                          |                             |                                        |                                   | $\frown$                                    |
|                            |                                                                                                    |                          |                             | 1                                      |                                   | Refresh Save to HW                          |
|                            |                                                                                                    |                          |                             | 1                                      |                                   | $\sim$                                      |
|                            |                                                                                                    |                          |                             |                                        |                                   |                                             |

手動を選択して、輝度を調整した後、右下のボタンをクリックすれば完了

自動的に調整 27

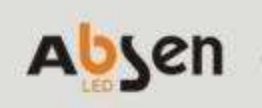

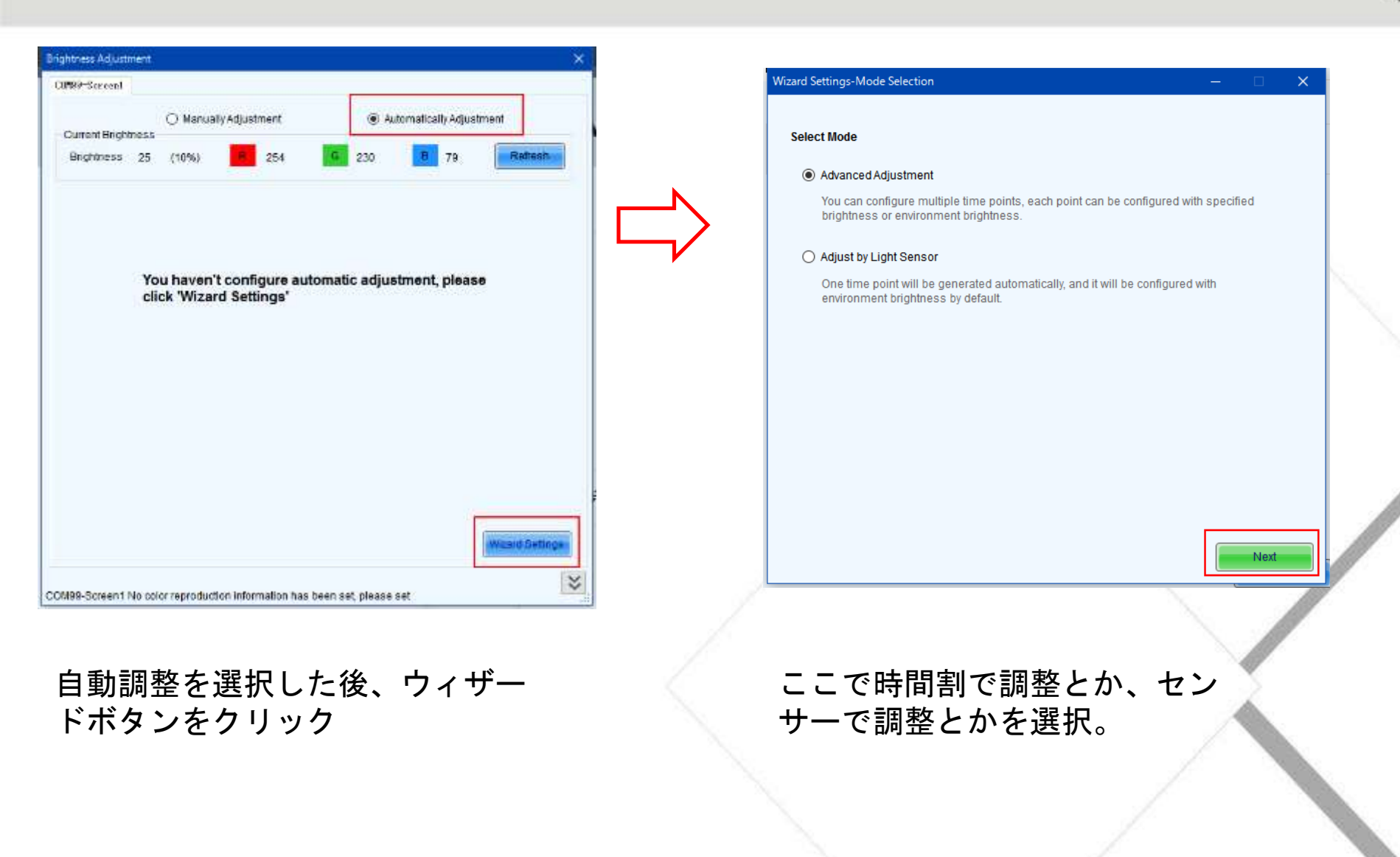

自動的に調整 28

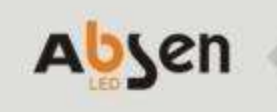

| Wizard Settings- | -Time Points Settir | igs                 |                   |                | —       |          | $\times$ |
|------------------|---------------------|---------------------|-------------------|----------------|---------|----------|----------|
| Automatically Ac | djustment Table –   |                     |                   | Add            | d       | Clear    | list     |
| Start Adjustin   | g Time              | Adjustment Met      | nod               | Brightness     | (%)     |          |          |
|                  | Adjust the Time     | Setting             |                   |                | ×       |          |          |
|                  | Starting Ti         | <mark>15</mark> :00 | •<br>             | •              |         |          |          |
|                  | Adjust Type         | Specified           |                   | ime            |         |          |          |
|                  | Brightness          | 10                  |                   | ÷ 9            | 6       |          |          |
|                  | More Setting        | <u>IS</u>           |                   |                |         |          |          |
|                  |                     |                     | ОК                | Can            | cel     |          |          |
| Please Note      |                     |                     |                   |                |         |          |          |
| 1. When compu    | iter is disconnect  | ed from hardware,   | the system will t | turn to hardwa | re adju | stment m | nod      |
| 2. Only adjust b | rightness, but no   | t color temperature | and Gamma.        |                |         |          |          |
| 3. Do not record | d brightness adju   | stment log.         |                   |                |         |          |          |
|                  |                     |                     |                   | Previous       |         | Finish   |          |

Wizard Settings--Light Sensor Settings  $\times$ Light Sensor Configuration Table ight Sensor T. Refresh Clear Failed Li. Environment Whether to Enable Location Remark Brightness センサーがあったらここで現れる Prompt: Please connect the light sensor to the first sending card or the function card, otherwise the light sensor will be invalid when using hardware adjustment mode (Computer and hardware not co... 5 🜩 % When the light sensor fails, the brightness should b... Brightness Mapping Table (environment brightness | screen brightness) Fast Section D. Environmental Brightness (Lux) Screen Brightness (%) ~ X 1218 44 2416 48 3614 52 Previous Finish

時間割で調整の次は、ここでどの 時間がどんな輝度で設定できる。 センサーで調節の次は、ここでセンサーを選択して、環境の明るさに相応しい輝度を設定できる。

29

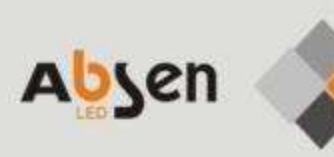

## スクリーンへの 画像出力

### 30 NovaStudioPlusの立ち上げ

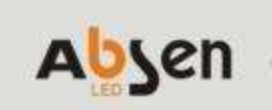

LEDに画像出力するソフト NovaStudioPlusを立ち上げます

1. 実際にLEDに出す画面の大きさを設定します(ピクセル数の設定)

| 📕 NovaStudio Plus V3.1 - 再建                                                                                                    | する放送方案                                                                                                    |              | ディスプレー設定                                                                                                    | × |
|----------------------------------------------------------------------------------------------------|----------------------------------------------------------------------------------------------------|--------------|----------------------------------------------------------------------------------------------------|---|
| 放送方案(P) コントロール 設<br>・ (2) 日本 (2) 日本 (2) (2) (2) (2) (2) (2) (2) (2) (2) (2) | i定(S) 見る(V) 工具(T) ブラヴイン(U) 言語(L<br>ディスブレー設定(S)<br>起動設定(A)                                                                                                    | (Lang)(A) ヘル | ディスプレー数量 1 <b>東新</b><br>显示屏1                                                                                                    |   |
| □                                                                                                    | AXUWERZE(P)<br>モノメディアのプレビュー設定(M)<br>ロック設定(L)<br>ネットワークを設置<br>温湿度プローブを設置する<br>ディスプレー放映のみ、パソコン放映しない(B)<br>全部の窓口を隠す(H)<br>ネットワークの時間を調節<br>LEDスクリーンのズーム設定<br>編集モードを設定する | ● 高さ 432     | <ul> <li>名称 显示屏1</li> <li>開始X 0 ♀ 幅</li> <li>開始Y 0 ♀ 高さ</li> <li>常に最前面 ○ 決してしない</li> <li>表示する ○ 放映時</li> <li>ディスプレーを表示(Shift+H)</li> <li>ディスプレーロック(Shift+L)</li> <li>注:ディスプレーロック後、マウスでディスプレーサイズ及び<br/>(位置を換えられない)。</li> </ul> |   |
|                                                                                                    | 以下にでツールバー<br>の項目選択してく 📦 窓口に媒体を添加                                                                                                    | _            | 確定取消                                                                                                    |   |

31 出力する素材の選択

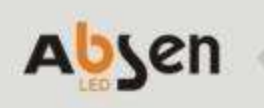

①"媒体添加"で送出素材を選択

#### 出力する映像、写真の選択

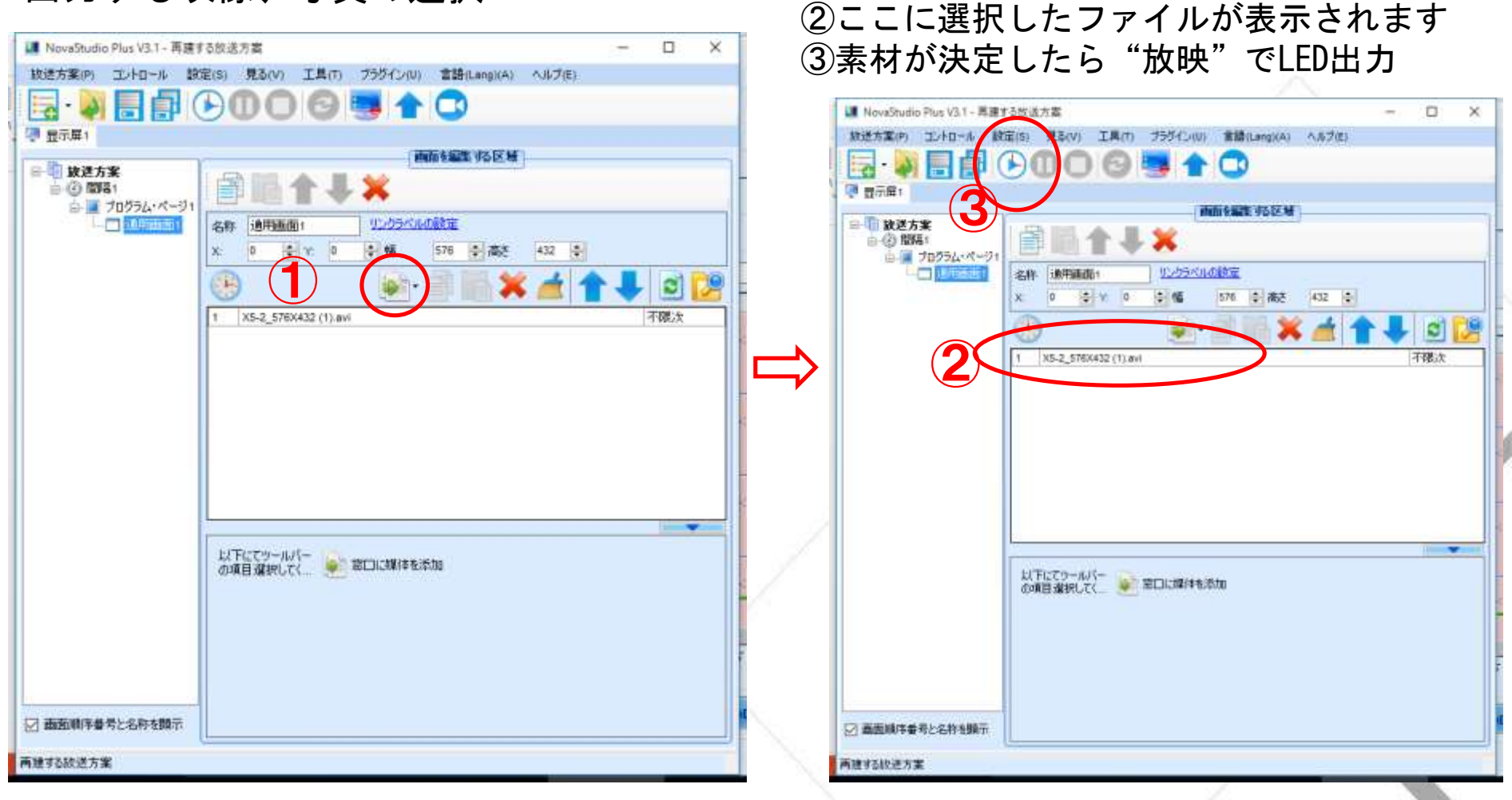

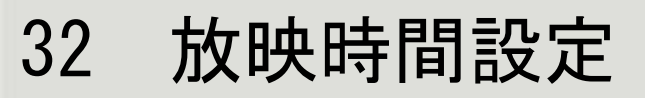

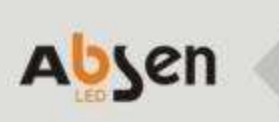

| 🔳 NovaStudio Plus V3.1 - New Sc | hedule                                                                                                    |  |  |  |  |
|---------------------------------|----------------------------------------------------------------------------------------------------|--|--|--|--|
| Schedule(P) Control(C) Setting  | ls( <u>S</u> ) View( <u>V</u> ) Tool( <u>T</u> ) Plug Tool( <u>U</u> ) Language( <u>A</u> ) Help( <u>E</u> ) |  |  |  |  |
| 🗟 · 🔊 🖥 🗗 🛈                     |                                                                                                    |  |  |  |  |
| Screen1                         |                                                                                                    |  |  |  |  |
|                                 | Segment Editing Area                                                                                         |  |  |  |  |
| General Segment1                |                                                                                                    |  |  |  |  |
| Common Winde                    | Name: General Segment1                                                                                       |  |  |  |  |
| Time Property                   |                                                                                                    |  |  |  |  |
|                                 | Effective Date                                                                                               |  |  |  |  |
|                                 | Specified date From 2016-09-13 To 2016-09-13                                                                 |  |  |  |  |
|                                 | Effective Day of the Week                                                                                    |  |  |  |  |
|                                 | All Monday Tuesday Wednesday Thursday                                                                        |  |  |  |  |
|                                 | 🖂 🖂 Friday 🖉 Saturday 🔽 Sunday                                                                               |  |  |  |  |
| Effective Time Of the Day       |                                                                                                    |  |  |  |  |
|                                 | All Day From 15:00:00 🗘 To 16:00:00 🗘                                                                        |  |  |  |  |
|                                 |                                                                                                    |  |  |  |  |

新しい時間割を新規すると、ここで放映する期日、曜日、時間が設定できる。 ほかの期間で新しい内容を放映したいなら、もっと時間割りを立てればいいです。 33

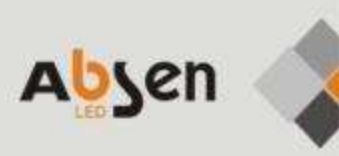

## テスト出力

34 色別出力テスト

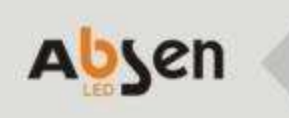

|                                                                                                    | !!! ディスプレー・スクリーンの制御 ×           |
|----------------------------------------------------------------------------------------------------|---------------------------------|
|                                                                                                    | COM3-スクリーン1                     |
| <ul> <li>NovaLCT-Mars V4.25 ○ ×</li> <li>システム(S) ツール(D) 新込(E) ユーザ(L) 含語(Lang)(L) ヘルブ(E)</li> <li>ディスナレーの配置<br/>変度<br/>第正<br/>のカレ・システム(Hate)</li> </ul> | <u>黒スクリーン ロック 正常顕示</u><br>自己テスト |
| 単体システム: 1 その他の設備: 0                                                                                                    | グレー・スケールは256である 〜 発送            |
| E_29/2/1888<br>■ ■ ■ ■ ■ ■ ■ ■ ■ ■ ■<br>+-E2XX\$8: 9-E2X\$5:30                                                                                         | 開じる 開じる 話果 - 成功                 |
|                                                                                                    |                                 |
| $\checkmark$                                                                                                    |                                 |
|                                                                                                    |                                 |

### THANK YOU !

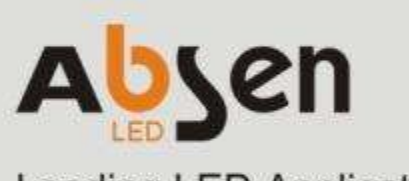

Leading LED Applications

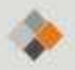

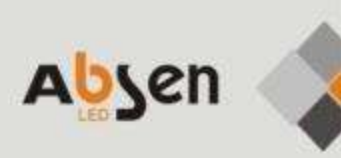

## テスト出力